J-DAC ジャパンデジタルアーカイブズセンター

# 企業史料統合データベース

# (Business Archives Online)

# 使用説明書

| 1  | 検索画面について        | ?               |
|----|-----------------|-----------------|
| 1. |                 |                 |
| 2. | 検索結果画面について      | $\cdot \cdot 5$ |
| 3. | 詳細表示画面について      | ··6             |
| 4. | 画像の閲覧・印刷について    | $\cdot \cdot 7$ |
| 5. | 検索結果のダウンロードについて | ··8             |
| 6. | 凡例              | 9               |

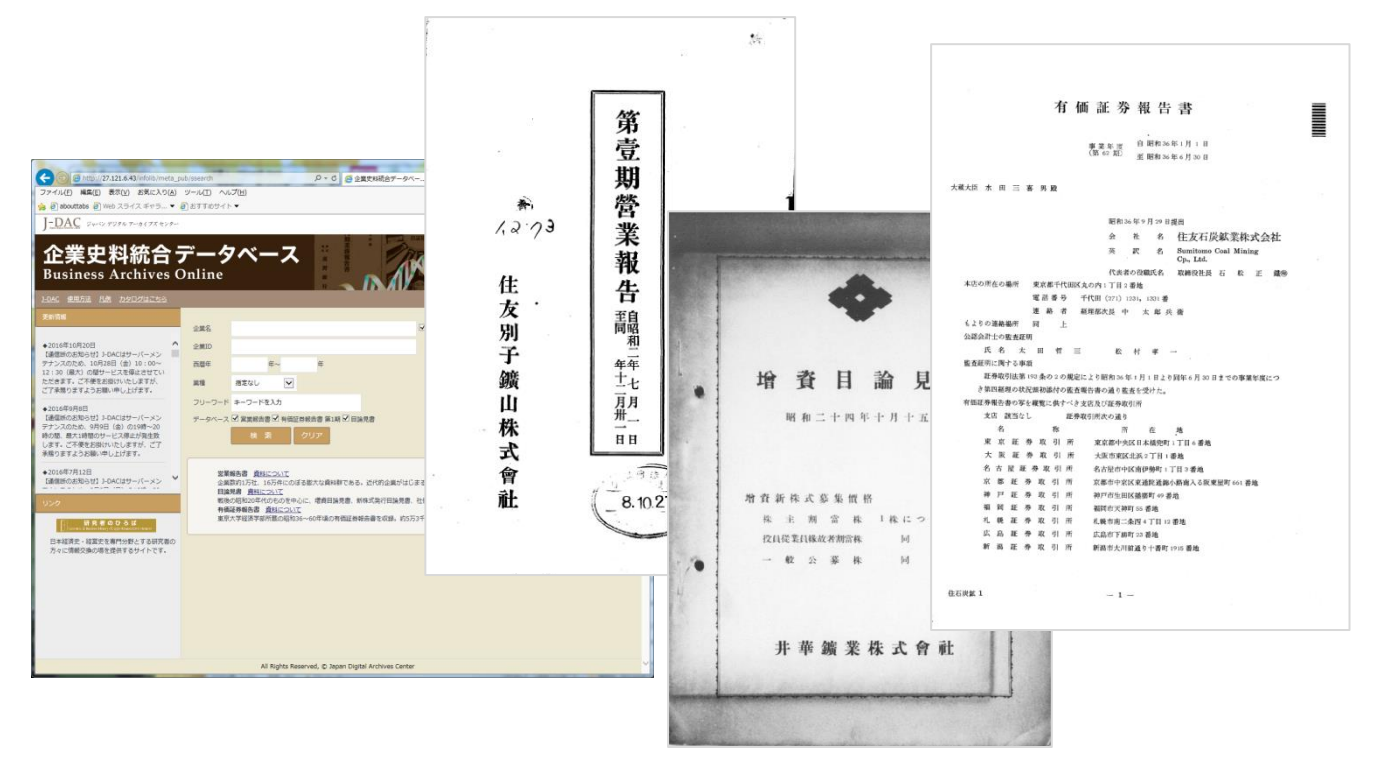

企画·運営: 丸善雄松堂株式会社

本利用ガイドに掲載の利用方法は2017年10月現在のものです。都合により予告なくシステム変更がありますので予めご了承ください。

お問い合わせ先

# M MARUZEN - YUSHODO 丸善雄松堂株式会社 学術情報ソリューション事業部 開発部

〒160-0002 東京都新宿区四谷坂町10-10 Tel: 03-3357-1449 Fax: 03-4335-9419 Email: archives@maruzen.co.jp http://myrp.maruzen.co.jp/

## 1. 検索画面について

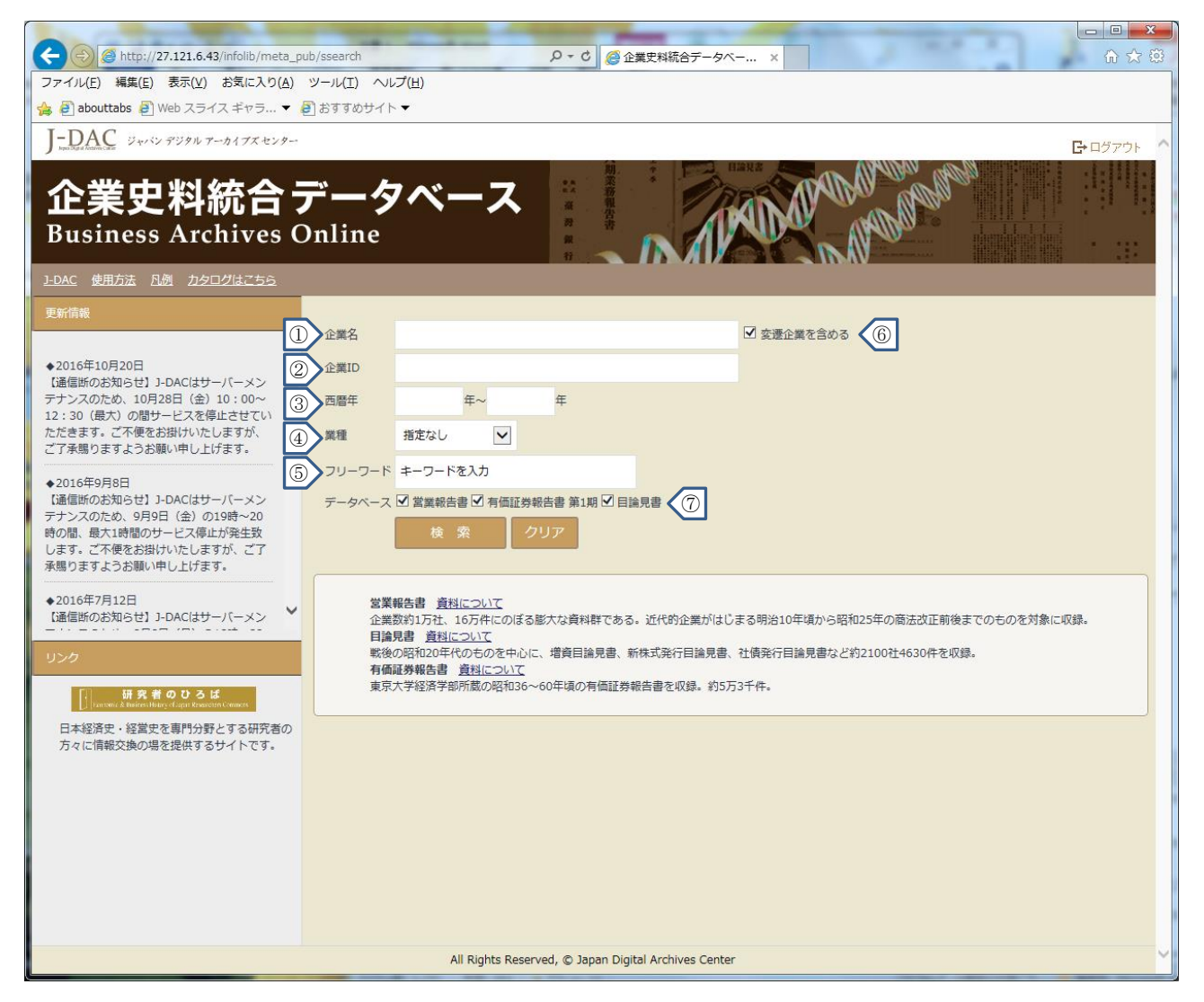

企業名、企業 ID、西暦年、業種、フリーワードから検索できます。

①企業名

漢字、カタカナ、ひらがな(すべて全角)で入力して下さい。

よみがな(全角のひらがな)、企業名の一部でも検索できます(この場合は「変遷企業を含める」チ ェックボックスをオフにします「⑥変遷企業を含める」をご参照ください)。

検索した結果件数が多くなり過ぎた場合は、検索結果画面の絞り込み検索機能で絞り込むことができます。

できうるかぎり現在主に行われている表記で検索できるようにしましたが、下記の表中に示した語に ついては右に示した表記での検索も併せてお試し下さい。

なお、「変遷企業を含める」チェックボックスにチェックを入れた状態で検索すると、内蔵された企 業辞書によって検索が行われるため、同一企業の改称前・後の資料をまとめて検索することができます が、検索結果はその名称であった時期の資料が存在するもののみ表示しますので、検索語に該当する名 称であった時期の資料が0件であった場合は検索結果としての表示はされません。

| 現在主に行われている表記 | 本データベース中に用いられている表記 |
|--------------|--------------------|
| チェーン         | チェイン チエイン チヱイン     |
| ベルベット        | ヴエルベツト             |
| ディーゼル        | デイゼル ヂーゼル          |
| レーヨン         | レイヨン               |
| アルミニウム       | アルミニユーム            |
| ビルディング       | ビルヂング              |
| シャーリング       | シヤリング              |
| セロハン         | セロファン セロフアン        |
| シャベル         | ショベル シヨベル          |
| サルベージ        | サルヴェージ             |
| ベニヤ          | ベニーヤ               |
| ハルピン         | ハルビン 哈尓賓 哈尓濱       |
| フィリピン        | 比律賓                |
| ペルー          | 秘露                 |
| ブラジル         | 伯刺西尓               |
| マレー          | 馬来                 |

②企業ID

企業 ID とは収録企業名1つについて1つ与えられた7桁の番号で、頭から5桁(「企業 ID 親」)が同一で下2桁が異なるものは、1つの企業が改称したことを表しています。

例) 2799101 住友別子鉱山 2799102 住友鉱業 2799103 井華鉱業 2799104 住友石炭鉱業
 2799105 住石マテリアルズ

企業 ID(親)が同じ「27991」なので、「住友別子鉱山」が、「住友鉱業」→「井華鉱業」→ 「住友石炭鉱業」→「住石マテリアルズ」の順に改称している。

企業ID(7桁)を入力するとその企業だけが、また企業ID親(頭から5桁)を入力するとその企業および変遷企業を含めた検索ができます。

③西暦年

西暦年を半角4ケタで入力してください。

ある期間のものを検索する場合、左側の検索欄に「1900」、右側の検索欄に「1910」のように入力 すると、1900~1910年までの資料が検索できます。

特定の年だけを検索したい場合は左右の検索欄に同じ年を、ある年以降のものを検索したい場合は左 側の検索欄にのみ、ある年以前のものを検索したい場合は右側の検索欄にのみ入力してください。

なお、どちらの欄でも年代を入力した場合、対象資料が少しでもその期間に該当すれば検索対象となるため、左側に「1910」と入力した場合、「1909年12月~1910年5月の営業報告書」、右側に「1910」 と入力した場合、「1910年12月~1911年5月の営業報告書」も検索されます。 ④業種

検索欄をクリックするとリストが表示されますので、以下の29業種から選択してください。 農林水産/鉱業/建設/食料品/繊維/パルプ・紙/化学工業/石油・石炭製品/ゴム製品/ガラス・ 土石製品/鉄鋼/非鉄金属/金属製品/機械/電気機器/輸送用機器/精密機器/その他製造/商業/ 金融・保険/不動産/陸運/海運/空運/倉庫/通信/電気・ガス/サービス/統制会社

(5)フリーワード

調べたい単語を入力してください。

企業名、企業ID、企業情報から該当するものを検索します。

チェックボックスについて

⑥変遷企業を含める

企業が改称している場合、このチェックボックスをオンにすると改称前・改称後の名称を含めて検索 できます(前方一致検索です)。中間一致検索をしたい場合はチェックボックスを外して検索して下さ い(なお、この場合企業の改称前・改称後の名称はヒットしません)。同名企業が複数あり、検索結果 が見づらいなどの場合は、企業ID欄を使って検索する方法をお試しください(「②企業ID」の項をご参 照ください)。

⑦営業報告書·有価証券報告書·目論見書

通常はチェックがオンになっており、それぞれ資料から該当するものを検索します。どれかが不要で ある場合は、不要な資料のチェックボックスをオフにしてください。

\*検索式について

企業名・フリーワードの検索欄で使用できます。企業名の検索欄で使用する場合は、「変遷企業を含 める」チェックボックスをオフにしてください。

■ AND検索

複数のキーワードを全て含むものを検索します。 キーワードをスペースで区切って入力してください。

- 例)「東京」と「工業」の両方の単語を含む……東京 工業
- OR検索

複数のキーワードのうち、どれか一つでも含むものを全て検索します。

キーワードを「|」で区切って入力してください。

例)「東京」または「工業」の両方またはどちらか一つでも含むもの全て......東京|工業

## 2. 検索結果画面について

検索結果は、企業 ID、資料の年代順に表示されます。検索結果が多い場合はソート、絞り込み検索 などをご活用ください。

| $\leftarrow$ | 🦉 http:  | //27.121.6.43/inf | folib/meta_pub/sresult  |         |                  | ♀ ♂ ⊘ ← 🖉 企業5        | と料統合データベー       | ×      |                             |               | ☆ 🕸       |
|--------------|----------|-------------------|-------------------------|---------|------------------|----------------------|-----------------|--------|-----------------------------|---------------|-----------|
| ファイル(E       | ) 編集(]   | 』) 表示(⊻) おう       | 気に入り( <u>A</u> ) ツール(I) | ● ヘルプ(上 | 1)               |                      |                 |        |                             |               |           |
| 👍 遵 abo      | uttabs 🧯 | ) Web スライス =      | ギャラ 🔻 🙋 おすす&            | かサイト ▼  |                  |                      |                 |        |                             |               |           |
| J-DA         | C Vr     | バン デジタル アーカイ      | イブズセンター                 |         |                  |                      |                 |        |                             |               | G•ログアウト へ |
|              |          |                   |                         |         |                  | 期                    | 1 Hills         |        | APARA OF                    | Ma -          |           |
| 企            | 뛽り       | 2料統               | 「合デー                    | -タ/     | ベース              | 務                    | 1 DF            |        | Day apple                   |               |           |
| Bus          | ines     | s Archi           | ives Onlir              | 16      |                  | <b>资</b> 普           |                 | IDax - | - MADONES                   |               | 1         |
|              |          | 5 111010          |                         |         |                  | 17                   |                 |        |                             |               |           |
| <u>J-DAC</u> | 明方法      | 凡例 カタログに          | <u>t256</u>             |         |                  |                      |                 |        |                             |               |           |
| « <          |          | » 1/3 🗸           | 表示 : 50 🔽               | 表示順:    | 11日 「おたなし」       |                      |                 |        | <ul> <li>▼ 検索結果を</li> </ul> | ブウンロード オ      | 金素画面へ     |
|              |          |                   |                         | 203100  |                  |                      |                 |        |                             |               |           |
|              |          |                   |                         | _       | _                |                      |                 |        |                             |               |           |
|              | 101件と    | :ットしました(          | [1-50) 絞り込み             |         | 2                |                      |                 |        |                             |               |           |
|              | 検索条件     | 企業名(住友石炭          | 炭鉱業) and データベー          | ス('営業報  | 告書' or '有価証券報告   | 書 第1期' or '目論見書      | ')              |        |                             |               |           |
|              | No.      | 企業ID              | 企業名                     | 業種      | 回次               | 期間(自)                | 期間 (至)          | 表紙情報   | データベース                      | 画像            |           |
|              | 1        | 2799101           | 3 住友別子鉱山                | 鉱業      | 1                | 昭和2年7月               | 昭和2年12月         | 営業報告書  | 営業報告書                       |               | ^         |
|              | 2        | 2799101           | 住友別子鉱山                  | 鉱業      | 2                | 昭和3年1月               | 昭和3年6月          | 営業報告書  | 営業報告書                       |               |           |
|              | 3        | 2799101           | 住友別子鉱山                  | 鉱業      | 3                | 昭和3年7月               | 昭和3年12月         | 営業報告書  | 営業報告書                       |               |           |
|              | 4        | 2799101           | 住友別子鉱山                  | 鉱業      | 4                | 昭和4年1月               | 昭和4年6月          | 営業報告書  | 営業報告書                       |               |           |
|              | 5        | 2799101           | 住友別子鉱山                  | 鉱業      | 5                | 昭和4年7月               | 昭和4年12月         | 営業報告書  | 営業報告書                       | $\rightarrow$ |           |
|              | 6        | 2799101           | 住友別子鉱山                  | 鉱業      | 6                | 昭和5年1月               | 昭和5年6月          | 営業報告書  | 営業報告書                       |               |           |
|              | 7        | 2799101           | 住友別子鉱山                  | 鉱業      | 7                | 昭和5年7月               | 昭和5年12月         | 営業報告書  | 営業報告書                       | $\rightarrow$ |           |
|              | 8        | 2799101           | 住友別子鉱山                  | 鉱業      | 8                | 昭和6年1月               | 昭和6年6月          | 営業報告書  | 営業報告書                       |               |           |
|              | 9        | 2799101           | 住友別子鉱山                  | 鉱業      | 9                | 昭和6年7月               | 昭和6年12月         | 営業報告書  | 営業報告書                       | $\Rightarrow$ |           |
|              | 10       | 2799101           | 住友別子鉱山                  | 鉱業      | 10               | 昭和7年1月               | 昭和7年6月          | 営業報告書  | 営業報告書                       | $\square$     |           |
|              | 11       | 2799101           | 住友別子鉱山                  | 鉱業      | 11               | 昭和7年7月               | 昭和7年12月         | 営業報告書  | 営業報告書                       | $\rightarrow$ |           |
|              | 12       | 2799101           | 住友別子鉱山                  | 鉱業      | 12               | 昭和8年1月               | 昭和8年6月          | 営業報告書  | 営業報告書                       | $\rightarrow$ |           |
|              | 13       | 2799101           | 住友別子鉱山                  | 鉱業      | 13               | 昭和8年7月               | 昭和8年12月         | 営業報告書  | 営業報告書                       | $\rightarrow$ | <b>~</b>  |
|              | 14       | 2700101           | 住方则子输出                  | 卻蓋      | 14               | ₩21€Π0/〒1日           | 昭和0年6日          | 带秦昭年事  | 受差弱生事                       |               |           |
|              |          |                   |                         |         | All Rights Reser | ved, © Japan Digital | Archives Center |        |                             |               | ~         |

(1)ソート

企業 ID、企業名(漢字コード順)、企業名よみ、期間(自)、期間(至)、データベース(営業報告書・ 有価証券報告書・目論見書)について、昇順、降順のソートができます。ただし、検索結果が1000件 を超えるとソートできませんので、その場合は絞り込み検索などで件数を絞ってください。

#### ②絞り込み検索

検索画面と同じ画面が展開し、そこに検索語が保持されています。検索条件を追加するなどして絞り 込んでください。必要のない時は再度クリックすると畳むことができます。

### ③詳細表示画面へのリンク

その資料についての詳細画面が開きます(「3. 詳細表示画面について」をご参照ください)。

④画像へのリンク

クリックすると PDF ファイルが開きます(「4. 画像の閲覧・印刷について」をご参照ください)。

⑤検索結果をダウンロード

この検索結果を CSV ファイルでダウンロードすることができます(「5. 検索結果のダウンロードについて」をご参照ください)。

## 3. 詳細表示画面について

| 企業史料統合データベ<br>Business Archives Online                                                 | ース                                                                                                    |   |
|----------------------------------------------------------------------------------------|----------------------------------------------------------------------------------------------------|---|
| 1-DAC 使用方法 凡励 力タログはごちら<br>《 〈 〉 》 1/3 ♥ 表示: 50 ♥ 表示順: 異順 ●                             |                                                                                                    |   |
| 101年ヒットしました(1-50) <u>はり込みは思</u> い<br>使来保住 企業名(住在国2) and テータバース(営業開告 ar or<br>1 2799101 | 宇宙辺分組合書 第181'or (目論見書)     P - C     企業定料統合データベース後     企業定料統合データベース       国な     期回       1     昭和      | × |
| <ul> <li>No.1 (全101件)</li> <li>すみともべっし</li> <li>住友別子</li> </ul>                        | こうざん<br><b>鉱山</b>                                                                                       |   |
| 企業ID親                                                                                  | 27991                                                                                                   |   |
| 企業ID                                                                                   | 2799101                                                                                                 |   |
| 業種                                                                                     | 鉱業                                                                                                    |   |
| 回次                                                                                     | 1                                                                                                    |   |
| 表紙情報                                                                                   | 営業報告書                                                                                                   |   |
| 期間(自)                                                                                  | 昭和2年7月                                                                                                  |   |
| 期間(至)                                                                                  | 昭和2年12月                                                                                                 |   |
| データベース                                                                                 | 営業報告書                                                                                                   |   |
| 企業情報                                                                                   | 住友別子鉱山より住友鉱業と改称(昭12)、井華鉱業と改称(昭21)、第二会社「別子建設」「別子鉱業」「別子百貨<br>店」を分離設立(昭25)、住友石炭鉱業と改称(昭27)、住石マテリアルズと改称(平20) |   |
| 画像                                                                                     |                                                                                                    |   |
| このページのURL                                                                              | : <u>http://27.121.6.43/infolib/meta_pub/G0000004kigyo_BAO_02_27991DB010001</u>                         |   |
|                                                                                        | All Rights Reserved, © Japan Digital Archives Center                                                    | ~ |

企業名、企業 ID 親、企業 ID、業種、回次、表紙情報、期間(自・至)、データベース(このデータが どのデータベースに含まれるか)、企業情報、画像へのリンクが表示されます。

「このページの URL」が表示されますので、後で直接このページにアクセスしたい場合などにご利用 ください。

# 4. 画像の閲覧・印刷について

| 企<br>Bus     | 業5<br>sines           | と料統<br>ss Archi                                                                             | 合デ-<br>ves Onli                     | ータ/<br>ne                       | ベース                                                                                                    | 刻菜務報告書<br>新業券 報 社 |                                                     | D CON              | NADOLOGI<br>VOLANOV |           | A A A A A A A A A A A A A A A A A A A |
|--------------|-----------------------|---------------------------------------------------------------------------------------------|-------------------------------------|---------------------------------|----------------------------------------------------------------------------------------------------|-------------------|-----------------------------------------------------|--------------------|---------------------|-----------|---------------------------------------|
| <u>J-DAC</u> | 使用方法                  | 凡例 カタログに                                                                                    | <u>tz56</u>                         | _                               |                                                                                                    |                   |                                                     |                    |                     |           |                                       |
| «            | < >                   | » 1/3 🗸                                                                                     | 表示: 50 💌                            | 表示順:昇                           | 順  ● 指定なし                                                                                                    |                   |                                                     |                    | ▼ 検索結果を             | ダウンロード 検護 | 索画面へ                                  |
|              | 101件ト                 | いいトレました(                                                                                    | 1-50) 絞り込                           | み検索≫                            |                                                                                                    |                   |                                                     |                    |                     |           |                                       |
|              | 検索条件                  | 企業名(住友石炭                                                                                    | áú業) and データベ                       | ス('営業報告                         | 吉書' or '有価証券報告                                                                                                    | 書 第1期' or '目論見書   | )                                                   |                    |                     |           |                                       |
|              | No.                   | 企業ID                                                                                        | 企業名                                 | 業種                              | 回次                                                                                                    | 期間(自)             | 期間(至)                                               | 表紙情報               | データベース              | 画像        |                                       |
|              | 1                     | 2799101                                                                                     | 住友別子鉱山                              | 鉱業                              | 1                                                                                                    | 昭和2年7月            | 昭和2年12月                                             | 営業報告書              | 営業報告書               |           |                                       |
| (-)          | ⋺ 🏉 ht                | tp://27.121.6.43/ir                                                                         | nfolib/meta_pub/cont                | ents/eigyo/23:                  | 10-3000/05690_001.p                                                                                                    | ● → ¢ 🦉 企業史       | 料統合データベース                                           | 険 🥖 27.121.6.4     | 13 ×                |           | £) ★ ∰                                |
| ファイ          | リレ(F) 編録<br>abouttabs | 集 移動(G) お気<br>: ❷ Web スライス                                                                  | に入り(A) ヘルプ(H)<br>ギャラ マ <i>昌</i> )おす | )<br>すめサイト ▼                    |                                                                                                    |                   |                                                     |                    |                     |           |                                       |
|              | 1                     | <b>₽</b> .4-                                                                                | 4                                   |                                 |                                                                                                    |                   |                                                     |                    |                     |           | <b>_</b>                              |
|              |                       | 6                                                                                           |                                     | ſ                               | and a second second sec |                   | name da da an anti-a da a constala da anti-da anti- |                    |                     |           | =                                     |
|              |                       | 0                                                                                           |                                     |                                 |                                                                                                    |                   |                                                     | 2 <sup>9</sup> 4 : |                     |           |                                       |
|              |                       |                                                                                             |                                     | -                               |                                                                                                    | 1                 | 3                                                   | ļ                  |                     |           |                                       |
|              |                       | 6                                                                                           |                                     |                                 |                                                                                                    | 第                 |                                                     |                    |                     |           |                                       |
|              |                       | <del>o</del>                                                                                |                                     |                                 |                                                                                                    | 壹                 |                                                     |                    |                     |           |                                       |
|              |                       | ~                                                                                           |                                     | 1 a                             |                                                                                                    | 期                 | -                                                   |                    |                     |           |                                       |
|              |                       | -0-<br>                                                                                     |                                     |                                 | (A) (A)                                                                                                    | 當                 |                                                     |                    |                     |           |                                       |
|              |                       | 4                                                                                           |                                     | TT IT IS IN A REAL PROPERTY OF  | // 4 /0                                                                                                    | 美趣                |                                                     |                    |                     |           |                                       |
|              |                       | e la la la la la la la la la la la la la                                                    |                                     |                                 | 住                                                                                                    | 私生                |                                                     |                    |                     |           |                                       |
|              |                       | -0                                                                                          |                                     |                                 | 友                                                                                                    | ■重島               |                                                     |                    |                     |           |                                       |
|              |                       |                                                                                             |                                     |                                 | 別子                                                                                                    | 利                 |                                                     |                    |                     |           |                                       |
|              |                       | 5                                                                                           |                                     |                                 | 鑛                                                                                                    | 年年<br>二七          |                                                     |                    |                     |           |                                       |
|              |                       |                                                                                             |                                     |                                 | 山                                                                                                    | 月月<br>卅二          |                                                     | 1                  |                     |           |                                       |
|              |                       | սվակա                                                                                       |                                     |                                 | ~ 休                                                                                                    | <br>              |                                                     |                    |                     |           |                                       |
|              |                       | 1<br>1<br>1<br>1<br>1<br>1<br>1<br>1<br>1<br>1<br>1<br>1<br>1<br>1<br>1<br>1<br>1<br>1<br>1 |                                     | 1<br>1<br>1<br>1<br>1<br>1<br>1 | 會                                                                                                    | 194               | 人真影                                                 |                    |                     |           |                                       |
|              |                       | 4                                                                                           |                                     |                                 | 社                                                                                                    | _ 8.10.2          | 27                                                  |                    |                     |           |                                       |
|              |                       | m m                                                                                         |                                     |                                 |                                                                                                    |                   |                                                     |                    |                     |           |                                       |
|              |                       | - 0-                                                                                        |                                     |                                 | · · · · · · · · · · · · · · · · · · ·                                                                                                    |                   |                                                     |                    |                     |           |                                       |
|              |                       |                                                                                             |                                     | Concernant States               |                                                                                                    |                   | $\Theta \oplus$                                     |                    |                     |           |                                       |
|              |                       |                                                                                             |                                     |                                 |                                                                                                    |                   |                                                     |                    |                     | _         | •                                     |

検索結果画面の「→」のボタンをクリックすると(詳細表示画面にもあり)、資料画像の PDF ファイル が開きます。Adobe Acrobat Reader などのアプリケーションソフトの機能を使って印刷してください (Adobe Acrobat Reader は J-DAC トップページのリンクからダウンロードできます)。

# 5. 検索結果のダウンロードについて

| 企業史料統合データベース<br>Business Archives Online                                                                                                    |                                                                                                    |                                                                                                    |                                                                                                    |                                                                                                    |                                             |                                                                                                    |                                                                                                    |                                         |  |  |
|----------------------------------------------------------------------------------------------------|----------------------------------------------------------------------------------------------------|----------------------------------------------------------------------------------------------------|----------------------------------------------------------------------------------------------------|----------------------------------------------------------------------------------------------------|---------------------------------------------|----------------------------------------------------------------------------------------------------|----------------------------------------------------------------------------------------------------|-----------------------------------------|--|--|
| <u>]-DAC 使用方法 凡例 力夕口</u>                                                                                                    | <u>1グはこちら</u>                                                                                                    |                                                                                                    |                                                                                                    |                                                                                                    |                                             |                                                                                                    |                                                                                                    |                                         |  |  |
| « < > » 1/3                                                                                                    | 🖌 表示: 50 🔽 表示順:                                                                                                    | 昇順 🗸 指定なし 🗸                                                                                                    | 1                                                                                                    |                                                                                                    | (                                           | ▼ 検索結果をダウ                                                                                                    | シロード 検                                                                                                    | 索画面へ                                    |  |  |
| 101件ビットしまし、<br>検索条件 企業名(住友<br>No. 企業ID                                                                                                    | た(1-50) <u>校り込み検索</u><br>石炭鉱業) and データベース(営業)<br>企業名 業種                                                                                                    | 报告書' or '有価証券報告書 算<br>回次                                                                                                    | 育1期' or '目論見書')<br>明闇 (自)                                                                                                    | 期間 (至)                                                                                                    | 表紙情報                                        | データペース                                                                                                    | 画像                                                                                                    |                                         |  |  |
| 1 2/99101                                                                                                    | <u>住友別于孤山</u> 孤美                                                                                                    | 1                                                                                                    | 昭和2年7月                                                                                                    | 昭和2年12月                                                                                                    | 呂美致古書                                       | 呂美取古吉                                                                                                    | 52                                                                                                    | ^                                       |  |  |
| ▲ ラ・ペーム =<br>ファイル ホーム 挿入 ページレイアウ                                                                                                    | ト 数式 データ 校閲 表示                                                                                                    | result                                                                                                    | (4).csv - Microsoft Excel                                                                                                    |                                                                                                    |                                             |                                                                                                    |                                                                                                    |                                         |  |  |
|                                                                                                    |                                                                                                    | <ul> <li>・</li> <li>・計が返して全体を表示する     <li>:     <li>:     <li>:</li> <li>:</li> <li:< li=""></li:<></li></li></li></ul>                                                                                                    | 標準 · · · · · · · · · · · · · · · · · · ·                                                                                                    | 条件付き テーブルとして セルの<br>書式・書式設定・スタイル<br>スタイル                                                                                                    | 挿入 削除 書式<br>セル                              | <ul> <li>∑ オート SUM *</li> <li>☑ フィル *</li> <li>☑ クリア *</li> <li>☑ クリア *</li> <li>☑ オート SUM *</li> <li>☑ かりア *</li> <li>○ かりア *</li> <li>○ かりア *</li> <li>○ かりア *</li> </ul>                                                                                                    | 検索と<br>選択。                                                                                                    |                                         |  |  |
|                                                                                                    | 企業名<br>D E F G                                                                                                    | H I J                                                                                                    | K L                                                                                                    | M N                                                                                                    | O P                                         | Q R                                                                                                    | S T                                                                                                    | V .                                     |  |  |
| <ol> <li>1 (主友別子草すみとやへ鉱業)</li> <li>1 (主友別子草すみとやへ鉱業)</li> <li>1 (主友別子草すみとやへ鉱業)</li> <li>1 (主友別子草すみとやへ鉱業)</li> <li>2 (主友別子草すみとやへ鉱業)</li> <li>2 (主友別子草すみとやへ鉱業)</li> <li>2 (主友別子草すみとやへ鉱業)</li> <li>2 (主友別子草すみとやへ鉱業)</li> <li>1 (主友別子草すみとやへ鉱業)</li> <li>1 (主友別子草すみとやへ鉱業)</li> <li>1 (主友別子草すみとやへ鉱業)</li> <li>1 (主友別子草すみとやへ鉱業)</li> <li>1 (主友別子草すみとやへ鉱業)</li> <li>1 (主友別子草すみとやへ鉱業)</li> <li>1 (主友別子草すみとやへ鉱業)</li> <li>1 (主友別子草すみとやへ鉱業)</li> <li>1 (主友別子草すみとやへ鉱業)</li> <li>1 (主友別子草すみとやへ鉱業)</li> <li>1 (主友別子草すみとやへ鉱業)</li> <li>1 (主友別子草すみとやへ鉱業)</li> <li>2 (主友城業) すみとやこご鉱業)</li> <li>2 (主友城業) すみとやこご鉱業)</li> <li>2 (主友城業) すみとやこご鉱業)</li> <li>2 (主友城業) すみとやこご鉱業)</li> <li>2 (主友城業) すみとやこご鉱業)</li> <li>2 (主友城業) すみとやこご鉱業)</li> <li>2 (主友城業) すみとやこご鉱業)</li> <li>2 (主友城業) すみとやこご鉱業)</li> <li>2 (主友城業) すみとやこご鉱業)</li> <li>2 (主友城業) すみとやこご鉱業)</li> <li>2 (主友城業) すみとやこご鉱業)</li> <li>3 (主友城業) すみとやこご鉱業)</li> <li>3 (主友城業) せっとやこご鉱業)</li> <li>3 (主友城業) せっととご鉱業)</li> </ol> | 2 (호류원승급(13) 347 / 12(3) 13(3) 34(3) 35(3) 35(3) 34(3) 34(3) 35(3) 35(3 | 「2 客楽報告書住友別「茶山」とり<br>2 客楽報告書住友別「茶山」とり<br>5 客楽報告書住友別「茶山」とり<br>5 客楽報音 | 支鉱業長の杯(昭2)<br>支鉱業長の杯(昭2)<br>大友鉱業長の杯(昭2)<br>大友鉱業長の杯(昭2)<br>た友鉱業長の杯(昭2)<br>た支鉱業長の杯(昭2)<br>た支鉱業長の杯(昭2)<br>た支鉱素長の杯(昭2)<br>た支鉱素長の杯(昭2)<br>た支鉱素(昭2)<br>た支鉱素(昭2)<br>た支鉱素(昭2)<br>た支鉱素(昭2)<br>た支鉱素(昭4)<br>(昭2)<br>た支鉱素(昭2)<br>た支鉱素(昭2)<br>た支<br>(昭2)<br>た支鉱素(昭2)<br>た支鉱素(昭2)<br>た支鉱素(昭2)<br>た支<br>(昭2)<br>た支<br>(昭2)<br>た支<br>(昭2)<br>た支<br>(昭2)<br>た支<br>(昭2)<br>た支<br>(昭2)<br>た支<br>(昭2)<br>た<br>(昭2)<br>た<br>(昭2)<br>(昭2)<br>(昭2)<br>(昭2)<br>(昭2)<br>(昭2)<br>(昭2)<br>(昭2)<br>(昭2)<br>(昭2)<br>(昭2)<br>(昭2)<br>(昭2)<br>(昭2)<br>(昭2) | 井華藏案之政称《821)<br>井華羅絃案之政称《821)<br>井華華絃案之政称《821)<br>井華華絃案之政称《821)<br>井華華絃案之政称《821)<br>井華華絃案之政称《821)<br>井華華絃案之政称《821)<br>井華華絃案之政称《821)<br>井華華絃案之政称《821)<br>井華華絃素之政称《821)<br>井華華絃素之政称《821)<br>井華華絃素之政称《821)<br>井華華絃素之政称《821)<br>井華華絃素之政称《821)<br>井華華絃素之政称《821)<br>井華華絃素之政称《821)<br>井華華絃素之政称《821)<br>井華華絃素之政称《821)<br>井華華絃素之政称《821)<br>井華華絃素之政称《821)<br>井華華絃素之政称《821)<br>井華華絃素之政称《821)<br>井華華絃素之政称《821)<br>井華華絃素之政称《821)<br>井華華絃素之政称《821)<br>井華華絃素之政称《821)<br>井華華慈慈素之政称《821) | <b>第第第第第第第第第第第第第第第第第第第第第第第第第第第第第第第第第第第第</b> | 別子鉱業業10別子百首協会<br>別子鉱業業10別子百首協会<br>別子鉱業業10別子百首協会<br>別子鉱業業10別子百首協会<br>別子鉱業業10別子百首協会<br>別子鉱業業10別子百首協会<br>別子鉱業業10別子百首協会<br>別子鉱業業10別子百首協会<br>別子鉱業業10別子百首協会<br>別子鉱業業10別子百首協会<br>別子鉱業業10別子百首協会<br>別子鉱業業10別子百首協会<br>別子荘鉱業業10別子百首協会<br>別子荘鉱業業10別子百首協会<br>別子荘鉱業業10別子百首協会<br>別子荘鉱業業10別子百首協会<br>別子荘鉱業業10別子百首協会<br>別子荘鉱業業10別子百首協会<br>別子荘鉱業業10別子百首協会<br>別子荘鉱業業10別子百首協会<br>同子百首協会<br>別子荘鉱業業10別子百首協会<br>同子百首協会<br>別子荘鉱業業10別子王百首協会<br>同子百首協会<br>同子百首協会<br>「<br>同子百首協会<br>「<br>同子百首<br>「<br>同会<br>「<br>同子百首<br>同会<br>「<br>同子百首<br>同会<br>「<br>同子百首<br>同会<br>「<br>同子百首<br>「<br>百首<br>同会<br>「<br>同子<br>同子<br>百首<br>「<br>同子<br>「<br>百<br>「<br>百<br>「<br>百<br>「<br>二<br>「<br>二<br>二<br>二<br>二<br>二<br>二<br>二<br>二<br>二<br>二<br>二<br>二<br>二 | を分離論支(電空5)<br>を分離論支(電空5)<br>を分離論支(電空5) | 住住住住住住住住住住住住住住住住住住住住住住住住住住住住住住住住住住住住住住住 |  |  |
| 44 井華鉱業 せいかこう(鉱業<br>44 井華鉱業 せいかこう(鉱業<br>14 () ) result (4) (2)                                                                                                    | 41 営業報告連昭和25年2 昭和25年                                                                                                    | 9 営業報告書住友別子絋山より付                                                                                                    | 主友鉱業と改称(昭12)、                                                                                                    | 井華絋業と改称(昭21)、                                                                                                    | 第二会社「別子建設」                                  | 別子鉱業」「別子百貨店」                                                                                                    | を分離設立(昭25)、                                                                                                    | 住友石炭鉱業▼                                 |  |  |

「検索結果をダウンロード」をクリックすると、検索結果の企業名、企業名よみ、回次、表紙情報、期間(自・至)、データベース、企業情報が CSV ファイルでダウンロードできます。

6. 凡例

■企業名

原則として旧字・異体字は新字・正字に改めたが、一部の企業については表示が旧字の場合がある(現存する企業で旧字を使用している場合や人名など)。

新字で検索可能。なお、入力・表示が難しい企業名については、「開らん[さんずいに欒]炭販売」の ように記載した。

カタカナ・ひらがな名の企業については、資料の表記のままとした(「日本ヒユーム管」など)が、 可能な限り現在の一般的な表記(「ヒューム」など)で検索できるようにした。

ルーツの異なる同名企業が存在する場合、「東京電気化学工業〔東京都千代田区〕」「大阪銀行〔近畿 大阪銀行〕」など、所在地・前身または後身の企業名・業種・年代などを〔〕」内に付して区別した。

■よみがな

ひらがなで表記した。カタカナの企業名で「ヂ」「ヅ」を含むものはそれぞれ「じ」「ず」、音引は「一」 としてある(「にほんひゆーむかん」など)。

「日本」は概ね「にほん」としたが、有価証券報告書の英文社名表記などが「にっぽん」となってい るものについては可能な限り「にっぽん」とした。

「鉄工所」などの「所」は「しょ」として統一した。

各種資料、問い合わせなどによりできるかぎり正確を期したが、一部不明なものについては一般的と 思われる読みを付した。

#### ■企業 ID

企業名にそれぞれ7ケタの番号が付与されている。左から5ケタが共通するものは同一企業であることを示し(第二会社を設立して継承した場合を含む)、下2桁は改称の順番を表す。企業IDは必要な箇所に適宜表示される。

例)

住友別子鉱山より住友鉱業と改称(昭12)、井華鉱業と改称(昭21)、第二会社「別子建設」「別子鉱業」「別子百貨店」を分離設立(昭25)、住友石炭鉱業と改称(昭27)、住石マテリアルズと改称(平20)

2799101 住友別子鉱山

2799102 住友鉱業

2799103 井華鉱業

2799104 住友石炭鉱業

2799105 住石マテリアルズ

9

■業種

以下の29分類とした。

農林水産/鉱業/建設/食料品/繊維/パルプ・紙/化学工業/石油・石炭製品/ゴム製品/ガラス・ 土石製品/鉄鋼/非鉄金属/金属製品/機械/電気機器/輸送用機器/精密機器/その他製造/商業/ 金融・保険/不動産/陸運/海運/空運/倉庫/通信/電気・ガス/サービス/統制会社

有価証券報告書の証券コード、「営業報告書集成」各集の目録ほか各種資料を参考に記載したが、他業 種との兼営(電気と鉄道など)、業種変更(繊維関係→航空機関係など)、資料からのみでは業種の判断 が難しい場合などがあり、必ずしも正確なものではないことを了承されたい。

#### ■回次

資料に「第〇期」「第〇回」と記載されたものをアラビア数字で表記した。回次の表示がないものに ついては空欄とし、表題・備考の欄に「昭和〇年上半期」のように記載した。

### ■期間年月(自至)

資料の対象とする期間を月まで記載した。ただし資料中に記載のないもの(「昭和〇年上半期」との みしてあり、年月が明記されていないものなど)については、一部類推によって記載したものがある。

また、資料の性質によっては自年月または至年月のみの場合がある。定款などについては改定の年月 が明記されている場合はできるかぎり記載したが、そのほとんどが不明のため、空欄とした。

#### ■表紙情報

資料の表紙に資料の種別(「営業報告書」など)以外にも記載がある場合(表題が「考課状」となっている、「昭和〇年上半期」などの記載がある、「附株主名簿」などの情報があるなど)、この欄に記載した。

表記については旧字・異体字は適宜新字・正字に改め、ひらがな・カタカナは資料の表記のままとした。

なお、有価証券報告書 第 1 期(主に東証一部上場企業分)については、冊子体を参照する際の参考 として、末尾に「20-1」などの形で会社番号を付した。

■企業情報

改称履歴を中心に、合併、買収、廃業、解散など参考事項を記載した。年代は「(昭 20)」など和暦で 表記した。

合併などについては、主に合併される側を中心に「~に合併」としたが、額面変更目的の合併などについては省略した。

第二会社を設立して継承した場合は、旧社と連続するものとしてとらえ、検索の際も「変遷企業を含める」とした場合、一連のものとして検索できるようにした。

「営業報告書集成」各集の目録、目論見書、データベースほか各種資料を参考としたが、不明な点も 多々あり、必ずしも正確なものではないことをお断りしておく。

なお、資料が対象とする時期が改称前のものであっても、資料の発行が改称後であった場合(改称前

の昭和3年1月~6月の営業報告書を改称後の7月に発行するなど)、多くは改称後の企業名で採録されているので、変遷の記述と検索結果との間に若干のずれが生じる場合があることを了承されたい。

■資料画像について

モノクロのマイクロフィルムからデジタル化したもの、原資料から直接デジタル化したもの、一部に カラーデジタル撮影したものがある。

なお、原資料そのものの劣化により、判読しがたい部分があることを了承されたい。